## How To Register for MyJTS & Obtain a Smart Card

Please follow these directions if you wish to obtain a smart card. If using the MyJTS app, please do not request a smart card. If you are eligible to receive half fare pricing, please contact JTS at 608-755-3150 for assistance.

- 1. Visit https://jts-prod.gfcp.io/efare
- 2. Click "SIGN UP"
- 3. Enter your contact info & select a password
- 4. Click "SIGN UP"
- 5. Click "LOG IN"
- 6. Click "Get a New Card"
- 7. Add funds to your account, if desired, by clicking "Add Funds"; then click Tree Logo at top of screen
- 8. Click "Get a New Card"
- 9. Add day passes or 30-day passes using the Frequent Rider drop-down menu, if desired
- 10. Click View Cart. Notice your smart card was added to your order free of charge.
- 11. Select your shipping option; provide your mailing info and Click "Go to Checkout".
- 12. Complete the online transaction. You will receive notification when your card has shipped or is available for pick up!

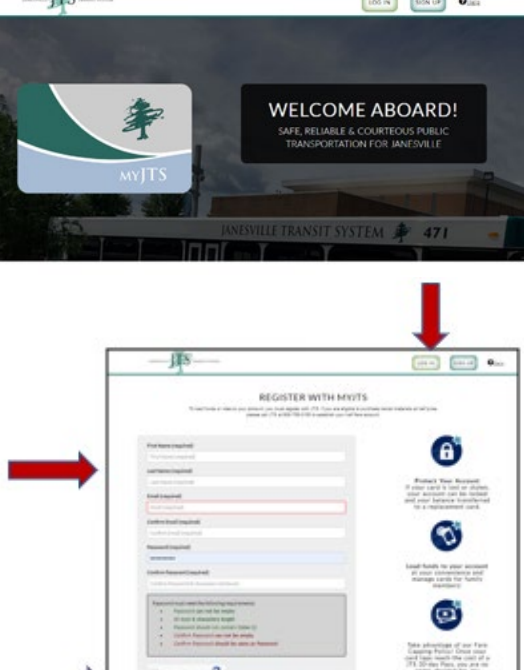

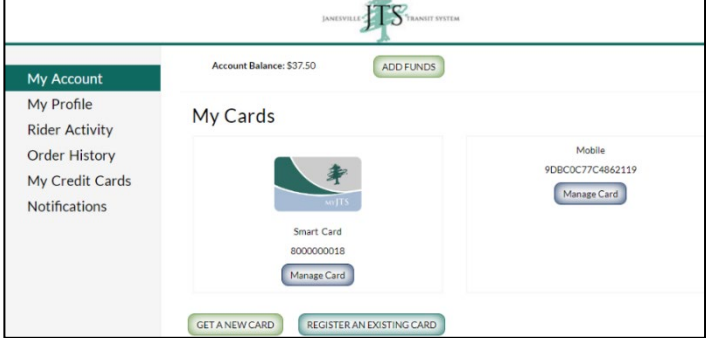

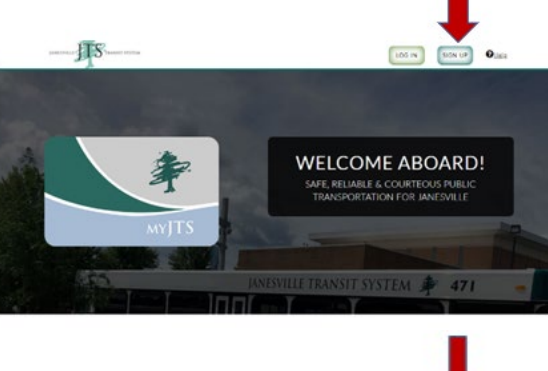